## 課題4 データベースの扱い

## 完成形

|    | ^  | U      | ~  | 0   |       | 0 |    | *   | ~ | ~    | L. | 141 14 | 0            |   |
|----|----|--------|----|-----|-------|---|----|-----|---|------|----|--------|--------------|---|
| 1  | 番~ | 氏名 🗸   | 性~ | 年(• | 都道府 ↓ |   | 男女 | 人数  |   | 都道府県 | 人数 | 年代     | さ 人数         | T |
| 2  | 1  | 增山 光代  | 男  | 21  | 愛知県   |   | 男  | 45  |   | 北海道  | 3  | 0度     | <b>現代</b>    | 7 |
| 3  | 2  | 手島萌花   | 女  | 12  | 宮崎県   |   | 女  | 55  |   | 青森県  | 3  | 10度    | 教代 1         | 7 |
| 4  | 3  | 押田 浩志  | 男  | 24  | 千葉県   |   | 合計 | 100 |   | 岩手県  | 1  | 20度    | 現代 21        | 2 |
| 5  | 4  | 久田 麻緒  | 女  | 47  | 埼玉県   |   |    |     |   | 宮城県  | 1  | 30度    | 現代 22        | 2 |
| 6  | 5  | 石田 若葉  | 女  | 18  | 三重県   |   |    |     |   | 秋田県  | 2  | 40度    | 現代 14        | 4 |
| 7  | 6  | 玉川 麻紀  | 女  | 55  | 鹿児島県  |   |    |     |   | 山形県  | 0  | 50度    | <b>え代</b> 10 | 6 |
| 8  | 7  | 清田 香苗  | 女  | 10  | 岐阜県   |   |    |     |   | 福島県  | 3  | 60度    | 現代 :         | 2 |
| 9  | 8  | 柴美玖    | 女  | 51  | 広島県   |   |    |     |   | 茨城県  | 1  | 70度    | 現代 (         | 0 |
| 10 | 9  | 藤森 真奈  | 女  | 28  | 和歌山県  |   |    |     |   | 栃木県  | 1  | 80度    | 現代 (         | 0 |
| 11 | 10 | 土屋 奈保美 | 女  | 38  | 島根県   |   |    |     |   | 群馬県  | 1  | 90度    | 現代 (         | 0 |
| 12 | 11 | 川嶋智美   | 女  | 9   | 高知県   |   |    |     |   | 埼玉県  | 3  | 合計     | 10           | 0 |
| 13 | 12 | 伴博文    | 男  | 16  | 高知県   |   |    |     |   | 千葉県  | 2  |        |              |   |
| 14 | 13 | 宮前 沙也佳 | 女  | 29  | 山口県   |   |    |     |   | 東京都  | 5  |        |              |   |
| 15 | 14 | 生駒 英子  | 女  | 51  | 大阪府   | 1 |    |     |   | 神奈川県 | 4  |        |              |   |
| 16 | 15 | 林未来    | 女  | 25  | 和歌山県  |   |    |     |   | 新潟県  | 2  |        |              |   |
| 17 | 16 | 日向豊吉   | 男  | 37  | 福島県   |   |    |     |   | 富山県  | 1  |        |              |   |
| _  |    |        | -  |     |       | 1 |    |     |   |      |    |        |              |   |

たくさんいる名簿からどんなことが見えてくるでしょうか。どんなことを調べたいでしょう か。100名のデータベースを使って、データ処理していきましょう。

1 フィルタの使い方

「島根県の男性は何人いますか。」

上から順番に見ていくしかないですね。これはちょっとたいへんです。まず、フィルタの勉強から始めましょう。

フィルタとは、特定の文字を含むとか、〇〇以上とか、条件に合ったデータのみを表示させる機能です。

名前がたくさん入っている表の、番号、氏名、性別、年齢、都道府県のいずれかの セルを選択してください。

| 77412            | <u>*~6</u> #A                                                                                                    | A-91                                  | イアウト 教式                                        | 7-9        | 2.00 B.R. 8               | 348 |     | ACRO                            | BAT                   |                 |                                   |                                                                                                   |               |                         |             |       |              |   |           |                                        |                                                    |             |                                    | 무고   | 01        |
|------------------|----------------------------------------------------------------------------------------------------|---------------------------------------|------------------------------------------------|------------|---------------------------|-----|-----|---------------------------------|-----------------------|-----------------|-----------------------------------|---------------------------------------------------------------------------------------------------|---------------|-------------------------|-------------|-------|--------------|---|-----------|----------------------------------------|----------------------------------------------------|-------------|------------------------------------|------|-----------|
| ALC PROPERTY     | <ul> <li>【2) 3ピー -</li> <li>ダ 書式のコピー</li> </ul>                                                                                                    | /MOHU                                 | 8 J V<br>8 J V                                 | • [III • ] | • 11 • A'                 | A"  |     | €••<br>⊡⊡                       | 自動が通じて全体<br>日本にもあるしての | を表示する<br>中央編え - | 83<br>19 -                        | % • \$                                                                                            | -11 4         | 日本付き テーブムは<br>数式 - 書式設定 |             |       | どちらでも.<br>良い | * | 間<br>単入 # |                                        | ∑ #=F SUN                                          | - 2         | の影響                                | - Fe | 90<br>7-9 |
|                  | クリップボード                                                                                                    |                                       | 6                                              | 2821       |                           | 16  |     |                                 | 8                     |                 | 6                                 | p.e                                                                                               | 6             |                         |             | 29114 |              |   | t         | 96                                     |                                                    | 16.3 0      | L HUB(S)                           |      |           |
| B1 A             | V I X                                                                                                    | v fa                                  | 一 氏名<br>0 E                                    | 7          | 6                         | 14  | 1   | 1                               | ĸ                     | L               | м                                 | N                                                                                                 | 0             |                         | 0           | 8     | 5            | T | - 0       | V                                      | w                                                  | XE          | 1 時間(Q)<br>日 ユーザー32                |      | ×0        |
| 1 1 2            | 氏名     北     北     和     和 | 世形男女男女                                | 年齢 都道府<br>21 愛知県<br>12 宮治県<br>24 千葉県<br>47 均王県 | F#         | <u>男文</u><br>男<br>文<br>合計 | 人数  |     | 都道府<br>北海道<br>春山県<br>出手県<br>宮城県 |                       |                 | 年代<br>0歳行<br>10歳行<br>20歳行<br>30歳行 | 人数<br>5<br>5<br>5<br>5<br>5<br>5<br>5<br>5<br>5<br>5<br>5<br>5<br>5<br>5<br>5<br>5<br>5<br>5<br>5 |               |                         |             |       |              |   |           | フィルター<br>道向したで<br>下。<br>利用出しの<br>教授の込み | (Ctrl+Shift+L)<br>ホニフィルターを選用<br>(外口をタンパルて、)<br>まて、 | UI 9<br>F-9 | 7 7449-18<br>2 9479-18<br>3 948960 | )    |           |
| 0<br>7<br>8<br>9 | 5 石田 香桑<br>6 玉川 麻紀<br>7 清田 香苗<br>8 差 美坎                                                                                                    | x <u>x</u> <u>x</u> <u>x</u> <u>x</u> | 16 三重希<br>55 原児島<br>10 彼尽県<br>51 広島県           |            | » + +                     | • 1 |     | 山形県<br>道府県<br>茂城県               |                       | 7.              | 50歳(<br>50歳(<br>60歳(<br>70歳(      |                                                                                                   |               | <b>b</b> , 1            | 2           | 11    | 21           |   | A         | 0                                      | в                                                  |             | U                                  |      |           |
| 口刀               |                                                                                                    | 7]                                    | $\rightarrow  $                                | W. (       | が容さ                       | Zd  | 27  | イル                              | $\mathcal{Y} \vee$    | ′ ] —           | →I                                | ノイ                                                                                                | $\mathcal{V}$ | Y]8                     | <u>-</u> // | リツ    | クレ           | 1 | 普日        |                                        | 氏名 🔽                                               | 性际          | 年(二                                | 都道   | 府口        |
| ~                | 1.2.                                                                                                    | +-                                    | 1                                              |            |                           |     |     |                                 |                       |                 |                                   |                                                                                                   |               |                         |             |       |              | 2 |           | 1 増山                                   | 光代                                                 | 男           | 21                                 | 爱知   | Ę.        |
| (                | いさ                                                                                                    | よう                                    | 90                                             |            |                           |     |     |                                 |                       |                 |                                   |                                                                                                   |               |                         |             |       |              | 3 |           | 2 手島                                   | 萌花                                                 | 女           | 12                                 | 宫崎县  | Ę.        |
| 18.              | - 28-                                                                                                    | र्ताङ                                 | /1                                             | 11         | 2.2                       |     | J.  | 1                               | IT D                  | ۰.              | <u>ш</u> п                        | 11                                                                                                | <u>بر</u>     | 止人                      | 1717        | ** 0  | 누미           | 4 |           | 3 押田                                   | 浩志                                                 | 男           | 24                                 | 千葉   | R.        |
| 2                | בע_                                                                                                    | 发'                                    | IL U                                           | よし         | パニカ                       | ,°  | 香う  | Ţ,                              | 氏华                    | コ、1             | 生万                                | <u>ار</u>                                                                                         | 干             | * 「「「」                  | 前           | 追炸    | 寸県           | 5 |           | 4 久田                                   | 麻緒                                                 | 女           | 47                                 | 埼玉   | Ę.        |
| ~                | 1 - 7                                                                                                    | 7 ) -                                 |                                                | 281        | . L. L                    | 1   | L   |                                 |                       |                 |                                   |                                                                                                   |               |                         |             |       |              | 6 |           | 5 石田                                   | 若葉                                                 | 女           | 18                                 | 三重   | R.        |
| ()               | ところ                                                                                                    | うん                                    | $-\vee$ 7                                      | い行         | ざま                        | U   | 7こ。 |                                 |                       |                 |                                   |                                                                                                   |               |                         |             |       |              | 7 |           | 6 玉川                                   | 麻紀                                                 | 女           | 55                                 | 鹿児」  | 島県        |

都道府県の▽を押してみましょう。すべて選択のレを外し

データベースの扱いマニュアル 1

ます。次に「島根県」にチェックを入れ、「OK」をクリックします。もうこれだけで、島根県の男性が何名いるかわかりますね。画面を見ると、先ほどの▽がロートのような形に変化しています。フィルタをかけていますよという意味です。

フィルタの勉強なので、もう少し絞ってみましょう。さらに性 別の▽を選び、すべて選択を解除し、男を選びます。

答えが出ました。

例題:東京都の男性で一番若い方の名前

例題:北海道の男性は何名いますか

フィルタは使い終わったら、解除しましょう。先ほどの「並べ替えとフィルタ」の▽をクリックすると、「フィルタ×」があります。そこで解除です。フィルタをかけていないとこの表示は出ません。

2 男女別の人数を数える。

実は、フィルタを使っても答えは出ていたのです。男性にフィルタをしてみて、画面 下を見てください。答えが出ていますよね。

今回は関数を使って、男女の人数を数えます。

指定された文字がいくつあるか数える関数は「COUNTIF 関数です。」

さっそく使い方 を勉強していき ましょう。まず、 男女のそれぞれ の数です。男性

| "  | 5     | -  | ~   | -     | 0  | ••      |              | ,         |         |
|----|-------|----|-----|-------|----|---------|--------------|-----------|---------|
| 番~ | 氏名 👻  | 性行 | 年(• | 都道府 🗸 | 男女 | 人数      |              | 都道府県      | I       |
| 1  | 増山 光代 | 男  | 21  | 爱知県   | 男  | =COUNTI | F(\$C\$2:\$C | \$101,G2) | T       |
| 2  | 手島 萌花 | 女  | 12  | 宮崎県   | 女  | COUNTI  | F(範囲,検索      | 条件)       | T       |
| 3  | 押田 浩志 | 男  | 24  | 千葉県   | 合計 | 100     |              | 岩手県       | T       |
| 4  | 久田 麻緒 | 女  | 47  | 埼玉県   |    |         |              | 宮城県       | t       |
|    |       |    |     |       |    |         |              |           | anter a |

の人数H2を選択します。そこに半角で「=COUNTIF(」と入力、次に範囲を指定するの で、C2でクリックして、クリックしたままC101 まで引っ張ります。引っ張ったら、マウスを 離し、おまじないをかけます。おまじないは「F4」のキーです。次に「,」を入力し、G2の 「男」をクリックします。エンターをポンです。

女性は、数式のコピーをしますので、男性の 45 と出ているセルH2をクリック。ハンド ルを右クリックしたまま下がり、書式なしコピーです。

念のため、合計も計算させましょう。H4 をクリックし、「数式」→「オート SUM」でできま す。または、H14 に「=H2+H3」でも構いません。

| 都道府県別人         |     | A  | В     | C   | D     | E     | F | G  | н   | I | 3    | к        | L              | м      |
|----------------|-----|----|-------|-----|-------|-------|---|----|-----|---|------|----------|----------------|--------|
| **** 111       |     | 番争 | 氏名    | - 性 | ↓ 年[• | 都道府、  |   | 男女 | 人数  |   | 都道府県 | 人数       |                | 年代     |
| <b>叙を出していさ</b> |     | 1  | 増山 光代 | 男   | 21    | 愛知県   |   | 男  | 45  |   | 北海道  | =COUNTIF | (\$E\$2:\$E\$) | 01,J2  |
| ナレンニーントレー人     |     | 2  | 手島萌花  | 女   | 12    | 2 宮崎県 |   | 女  | 55  |   | 青森県  | COUNTIF  | (範囲,検索条件       | 10歲代   |
| ましよう。これも主      | ł.  | 3  | 押田 浩志 | 男   | 24    | 千葉県   |   | 合計 | 100 |   | 岩手県  |          |                | 20歳代   |
| く考え方は同じ        | 100 |    | カ田府詳  | ++  | 1     | 林士信   |   |    |     |   | 雪社員  |          | 1 1            | 20#844 |

です。まず北海道の人数K2をクリックします。そこに半角で「=COUNTIF(」と入力、次

データベースの扱いマニュアル 2

に範囲を指定するので、E2でクリックして、クリックしたまま E101 まで引っ張ります。引 っ張ったら、マウスを離し、おまじないをかけます。おまじないは「F4」のキーです。次 に「,」を入力し、J2の「北海道」をクリックします。エンターをポンです。

青森県以下は、数式のコピーをしますので、北海道の3と出ているセルK2をクリック。 ハンドルを右クリックしたまま沖縄県まで下がり、書式なしコピーです。

念のため、合計も計算させましょう。K49 をクリックし、「数式」→「オート SUM」ででき ます。大丈夫100になりますね。

最後は、年代別の数です。 年齢別なら今までの考 え方でできそうですが、年代別となるとちょっと工夫 が必要です。

名前の一覧表の方を見てください。21歳だったら2 0に、12歳だったら10になればいいですよね。年齢 の隣に、年代を入れる列を作って、そこに入れる事 にします。

列を入れようとする右の列、つまり都道府県の列を 選択します。都道府県と書いてある上の「E」をクリック します。列全体がグレーになります。そのまま、右クリ

ック、さらに「挿入」をクリックします。列が一つできました。一番上に一応「年代」と入れ ておきましょう。

次はちょっと頭を使います。21を20とするのはどうやるか。いくつか方法はあります が、今回は整数関数を紹介しましょう。

整数関数は、少数以下を切り捨てるという関数です。 7.6 は 7 に 9.9999 は9に、 6.0 は6になります。では 21 はと言えば、21 のままです。このように考えます。「10 で割っ て、関数をかけて、10倍する」。21の場合、10で割ると2.1、これが関数によって2にな り、その10倍で20となるわけです。

増山さんの年代 E2 をクリックしま す。「=INT(|を入力、増山さの年齢 D2をクリック、「/10」\*10」を入力、 3 理用 注手 里 24 千葉県 最後にエンターをポンです。

あとは、大丈夫ですよね。E2 を選択して、ハンドルを右クリックしたまま、一番下まで 引っ張り、書式なしコピーです。

あとは年代別の人数ですね。式だけ提 示しますので、やってみてください。

合計人数も合うか計算してくださいね。

| N    | 0       | P            | Q          |  |
|------|---------|--------------|------------|--|
| 年代   | 人数      |              |            |  |
| 0歲代  | =COUNTI | F(\$E\$2:\$I | E\$101,N2) |  |
| 10歲代 | COUNTI  | F(範囲, 検索     | 条件)        |  |
| 20歳代 |         |              |            |  |

| ~    | U     | C  | U   | -    |            |  |
|------|-------|----|-----|------|------------|--|
| 番 [▼ | 氏名    | 性↓ | 年(• | 年▼   | 都道府 🗸      |  |
| 1    | 増山 光代 | 男  | 21  | =INT | (D2/10)*10 |  |
| 2    | 手島萌花  | 女  | 12  |      | 宮崎県        |  |

| A  | В      | C   | D   | (  | マーマーの地帯         | -               |
|----|--------|-----|-----|----|-----------------|-----------------|
| +  | 氏名 🗸   | 性[+ | 年(~ | 都道 |                 |                 |
| 1  | 増山 光代  | 男   | 21  | 愛知 | X 切り取り(工)       |                 |
| 2  | 手島萌花   | 女   | 12  | 宫崎 | □∃ ⊐ピー(⊆)       |                 |
| 3  | 押田 浩志  | 男   | 24  | 千葉 | い いいけいのオプショ     | :               |
| 4  | 久田 麻緒  | 女   | 47  | 埼玉 | 命會              |                 |
| 5  | 石田若葉   | 女   | 18  | 三重 | 1               |                 |
| 6  | 王川 麻紀  | 女   | 55  | 鹿児 | 形式を選択して貼り       | 0付け( <u>S</u> ) |
| 7  | 清田香苗   | 女   | 10  | 岐阜 | 挿入(I)           |                 |
| 8  | 柴美玖    | 女   | 51  | 広員 | <b></b> 削除(D)   |                 |
| 9  | 藤森 真奈  | 女   | 28  | 和歌 | 数式と確のクリア(N      | n               |
| 10 | 土屋 奈保美 | 女   | 38  | 島根 |                 | 4               |
| 11 | 川嶋智美   | 女   | 9   | 高知 | 目 セルの書式設定(E     | )               |
| 12 | 伴 博文   | 男   | 16  | 高知 | 列の幅( <u>W</u> ) |                 |
| 13 | 宮前 沙也佳 | 女   | 29  | 山口 | 非表示(日)          |                 |
| 14 | 生駒 英子  | 女   | 51  | 大阪 | 再表示( <u>U</u> ) |                 |
| 15 | 林朱来    | 女   | 25  | 和歌 | [条]             | _               |

データベースの扱いマニュアル 3

最後に、年代の列は、こちらの都合で勝手に作成した物 なので、隠しておきましょう。(消したらだめですよ)

年代の列の上の E をクリック。右クリックで「非表示」をクリック。

| Α   | В     | С   | D   | F    |
|-----|-------|-----|-----|------|
| 番√→ | 氏名 🖵  | 性∫→ | 年(- | 都道府同 |
| 1   | 增山 光代 | 男   | 21  | 爱知県  |
| 2   | 手島 萌花 | 女   | 12  | 宮崎県  |
| 3   | 押田 浩志 | 男   | 24  | 千葉県  |
| 4   | 久田 麻緒 | 女   | 47  | 埼玉県  |
| 5   | 石田芸葉  | カ   | 18  | 二省県  |

アルファベットが一つ飛んでいますので、非表示にしたことがわかります。

もう一度表示させたい時は、DとFの2つを選択して、右クリックで、「再表示」です。

おまじないって何だ?

最後の年代別人数のところをおまじないなしでやってみました。100になりません。 詳しく見ていきます。

O2 には

=COUNTIF(\$E\$2:\$E\$101,N2) おまじないあり

=COUNTIF(E2:E101,N2) おまじないなし

P2には

=COUNTIF(\$E\$2:\$E\$101,N3) おまじないあり

=COUNTIF(E3:E102,N3) おまじないなし

Q2には

=COUNTIF(\$E\$2:\$E\$101,N4) おまじないあり

=COUNTIF(E4:E103,N4) おまじないなし

赤いところと青いところを比べます。

\$ のありなしは、違いますが、O2 は、2~101 で同じです。ところが、P、Qになると、 おまじないありは、数値が固定されていますが、おまじないなしは、数値がずれていき

ます。

表を下の方へもっていくとわかるのですが、103 はも う何もないところです。参照値がずれないようにするこ とがコツです。この \$ を「絶対参照」と言います。

| 99  | 98  | 宮尾 穂乃花 | 女 | 30 | 30 | 京都府 |
|-----|-----|--------|---|----|----|-----|
| 100 | 99  | 小笠原 達男 | 男 | 33 | 30 | 長崎県 |
| 101 | 100 | 岩上 敬一  | 男 | 53 | 50 | 東京都 |
| 102 |     |        |   |    |    |     |
| 103 |     |        |   |    |    |     |
| 104 |     |        |   |    |    |     |
| 105 |     |        |   |    |    |     |
| 105 |     |        |   |    |    |     |

| N    | 0    |
|------|------|
| 年代   | 人数   |
| 0歲代  | 7    |
| 10歲代 | 17   |
| 20歲代 | 21   |
| 30歲代 | 22   |
| 40歲代 | 13   |
| 50歲代 | 16   |
| 60歲代 | 2    |
| 70歲代 | 0    |
| 80歲代 | 0    |
| 90歲代 | 0    |
| 合計   | 98 🗖 |